# Lab 5:Design of Digital Stop Watch (counter0to5 and decoder0to5)

### Objective:

\* To design a Digital Stop Watch using concepts of digital system partitioning

### Digital design – 3-bit synchronous counter (counter0to5)

### <u>Step 1</u>

Draw a State diagram corresponding to the counter

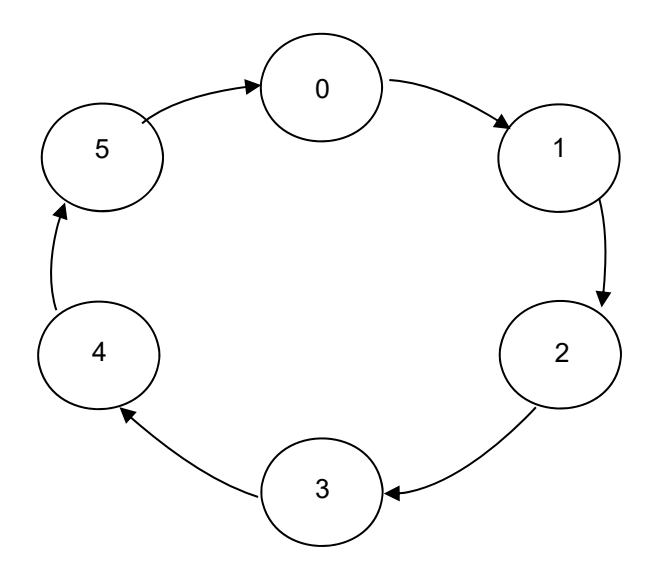

State diagram

## Step 2

From the State diagram prepare the Transition table

| Р  | resent Sta | te | Next State |     |     |  |  |  |  |
|----|------------|----|------------|-----|-----|--|--|--|--|
| Q2 | Q1         | Q0 | Q2*        | Q1* | Q0* |  |  |  |  |
|    |            |    |            |     |     |  |  |  |  |
| 0  | 0          | 0  | 0          | 0   | 1   |  |  |  |  |
| 0  | 0          | 1  | 0          | 1   | 0   |  |  |  |  |
| 0  | 1          | 0  | 0          | 1   | 1   |  |  |  |  |
| 0  | 1          | 1  | 1          | 0   | 0   |  |  |  |  |
| 1  | 0          | 0  | 1          | 0   | 1   |  |  |  |  |
| 1  | 0          | 1  | 0          | 0   | 0   |  |  |  |  |
| 1  | 1          | 0  | X          | Х   | Х   |  |  |  |  |
| 1  | 1          | 1  | X          | Х   | Х   |  |  |  |  |

Transition table

Step 3

Use K-maps to determine the excitation equations (D/Q\*)

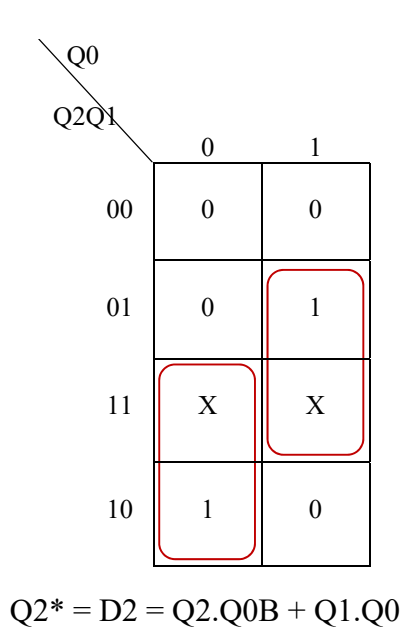

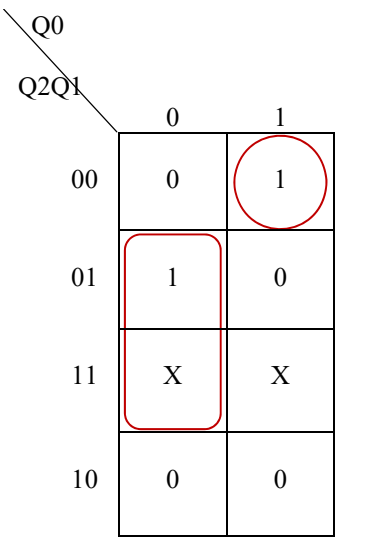

Q1\* = D1 = Q1.Q0B + Q2B.Q1B.Q0

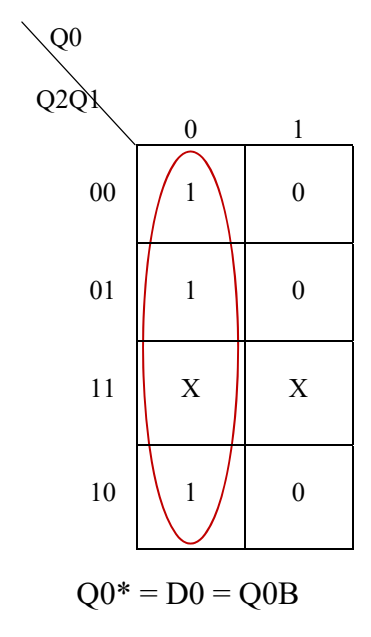

## Digital Stop Watch – *counter0to5*

## Reference Lab 3 to complete *counter0to5*

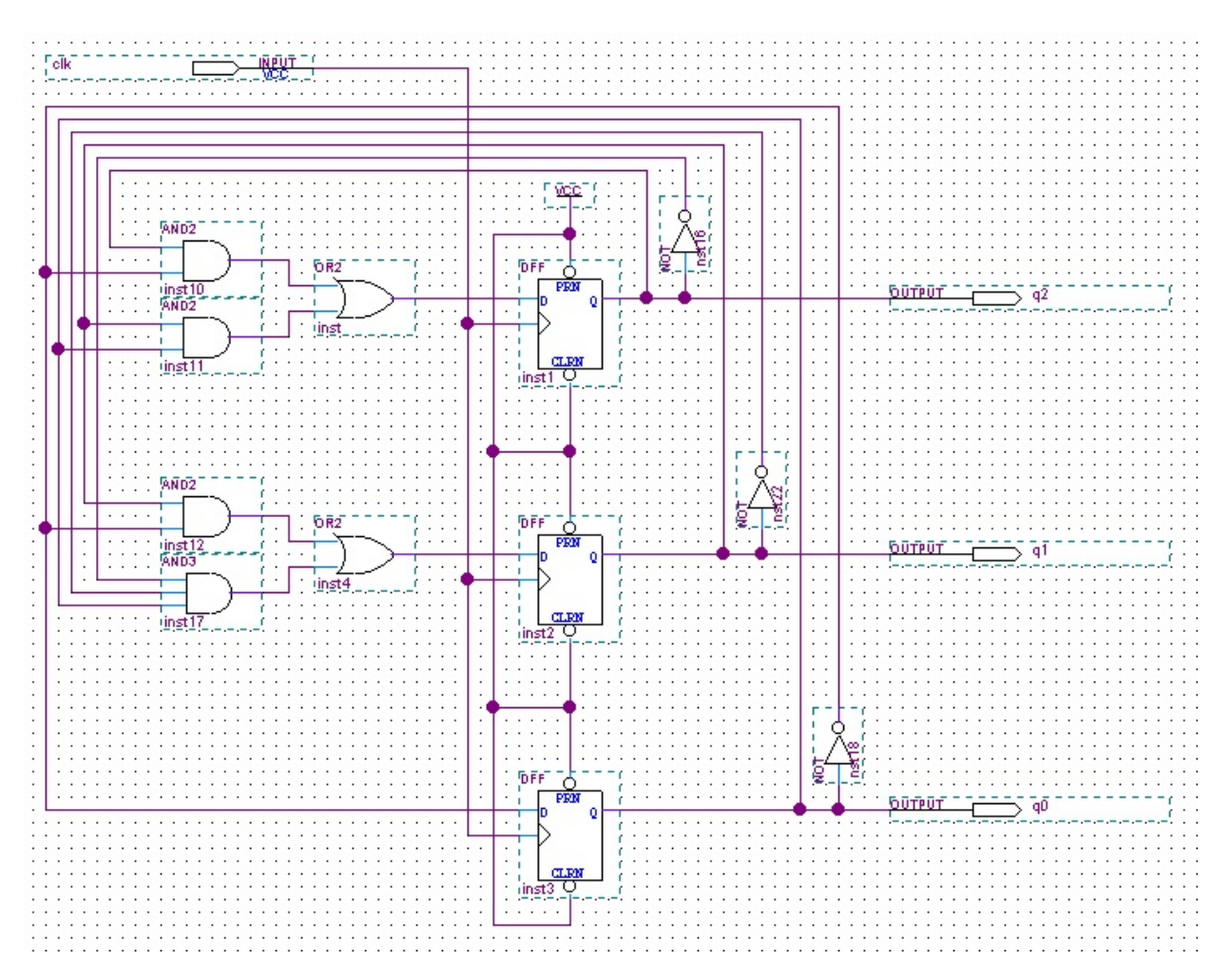

1. Draw the *counter0to5* circuit as shown in Figure 5.1.

Figure 5.1 counter0to5 circuit

Symbols used: and2, and3, or2, not, dff and vcc

Pins used: input and output

Input pin name: clk

Output pins names: q2, q1 and q0

Create symbol for the *counter0to5* circuit and complete the circuit as shown in Figure 5.2 and Click *File > Save*. Compile the circuit and ensure no error. Ignore warning/s.

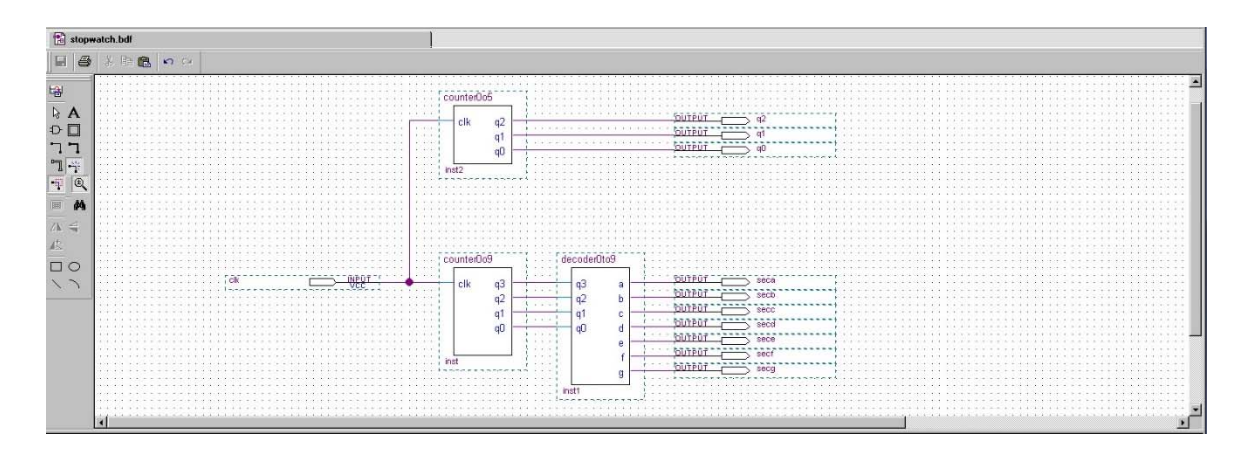

Figure 5.2 *stopwatch.bdf* with *counter0to9*, *decoder0to9* and *counter0to5* symbols connected

3. Update/edit the stopwatch Vector Waveform File – *stopwatch.vwf* to test the *counter0to5* circuit as shown in Figure 5.3. (Refer to Lab 1 if you have forgotten how to create/edit Vector Waveform File).

| pwatch | n.bdř         |                  |                            |                   | 🕘 Co     | mpilation Report | Flow Summary    |          |          |         |           | 15     | stopwatch. | rwf*    |          |        |         |         |            |
|--------|---------------|------------------|----------------------------|-------------------|----------|------------------|-----------------|----------|----------|---------|-----------|--------|------------|---------|----------|--------|---------|---------|------------|
| Mas    | ter Time Bar: |                  | 0 ps                       | Pointer           |          | 338.71 ns        | Interval        |          | 338.7    | 11 no   | Sta       | et:    |            | 0 ps    |          | End    |         | 2.0 us  |            |
|        | Name          | Value at<br>0 ps | 0 ps 100,0 ns<br>0 ps<br>1 | 200.0 ns 300.0 ns | 400.0 ns | 500.0 ns 600     | 1.0 ns 700.0 ns | 800.0 ns | 900.0 ns | 1.0 us  | 1.1 us    | 1.2 us | 1.3 us     | 1.4 us  | 1.5 us   | 1.6 us | 1.7 us  | 1.8 us  | 1.9 us 2.0 |
| 100    | 0 clk         | A 0              |                            |                   |          |                  |                 |          |          |         |           |        |            |         |          |        |         |         |            |
| 20     | 1 sece        | AX               | *****                      |                   |          | ******           |                 | ******   |          | ****    |           | ****** |            | ****    |          |        | *****   | ****    | ********   |
| 2      | 2 sect        | AX               | *****                      | *****             | ******   | ******           | *****           | ******   | *******  | *****   | ********  | *****  | ********   | ******  | *******  |        | *****   | ******  | *********  |
| 0      | 3 seco        | AX               | ***********                | *******           | *****    | ******           | ******          | ******   | ******   | ****    | ********  | ****** | *******    | ******  | *******  | ****** | ******  | ******  | ********   |
| 100    | 4 seco        | AX               |                            | ******            | ******   | ******           |                 | ******   | ******   | ******  | ********  | ~~~~~  | *******    | ******  | *******  | ****** | ******  | ******  | *********  |
| 0      | 5 sece        | AX               |                            |                   | *****    | *******          |                 | ******   | ~~~~~    | ~~~~~   | *******   | *****  | ******     | *****   | *******  | ****** | *****   | ******  |            |
| 0      | 6 secf        | AX               |                            | *****             | *******  |                  |                 | ******   | ******   | ******  |           | ****** | *******    | ******  | *******  | ****** | ******  | ******  |            |
| 0      | 7 seco        | AX               |                            | ******            | *******  | **********       | *************   | ******   | *******  | ******  | *******   | ****** | *******    | ******  | ******** | ****** | ******* | ******* |            |
| 0      | 8 q2          | AX               |                            | *****             | ******** | *********        | ************    | *******  | *******  | ******* | ********  | *****  | *******    | ******  | ******** | ****** | ******* | ******* | ********   |
| 2      | 9 q1          | AX               |                            | ******            | ******** | *********        | *************   | *******  | *******  | ******* | *******   | ****** | ********   | ******  | *******  | ****** | ******* | ******* |            |
| 2      | 10 q0         | AX               |                            | ******            | ******** |                  | *****           | ******   | ******** | ******  | ********* | ****** | *******    | ******* | ******** | ****** | ******  | ******* | ********   |

Figure 5.3 stopwatch Vector Waveform File

4. Simulate the circuit to obtain results as shown in Figure 5.4.

| Simu<br>Sim          | nulation Waveform:<br>Immulation mode: Functional |             |                  |                                     |                   |                   |                            |               |               |                 |                                        |             |  |  |  |
|----------------------|---------------------------------------------------|-------------|------------------|-------------------------------------|-------------------|-------------------|----------------------------|---------------|---------------|-----------------|----------------------------------------|-------------|--|--|--|
| Mast                 | er Time Ba                                        | st:         | 0 ps             | ♦ Pointer:                          | 90.36 ns          | Interval          | 90.36 ns                   | Start         | 0 ps          | End:            | 2.0 us                                 |             |  |  |  |
| <b>A</b><br><b>A</b> |                                                   | Name        | Value at<br>0 ps | 0 ps 100.0 ns 200.0 ns<br>0 ps<br>J | 300.0 ns 400.0 ns | 500.0 ns 600.0 ns | 700.0 ns 800.0 ns 900.0 ns | 1.0 us 1.1 us | 1.2 us 1.3 us | s 1.4 us 1.5 us | 1.6 us                                 | 1.7us 1.8us |  |  |  |
| 970<br>©             | <b>⊮</b> 0<br>∞1                                  | clk<br>seca | A0<br>A0         |                                     |                   |                   |                            |               |               |                 |                                        |             |  |  |  |
| 1                    | <b>@</b> ≱2                                       | secb        | A 0              |                                     |                   |                   |                            |               |               |                 | TH                                     |             |  |  |  |
| 桷                    | <ul> <li>2 3</li> <li>(2) 4</li> </ul>            | secc        | A0<br>A1         |                                     |                   |                   |                            |               |               |                 | +++                                    | ++          |  |  |  |
| <b>n</b> ,           | ∞5                                                | sece        | A 0              |                                     |                   |                   |                            |               |               |                 |                                        |             |  |  |  |
| -                    | 22 6<br>(™) 7                                     | sect        | A0<br>A1         |                                     |                   |                   |                            |               |               |                 | —————————————————————————————————————— | -+          |  |  |  |
| 際                    | @ 8                                               | q2          | AO               |                                     |                   |                   |                            |               |               |                 |                                        |             |  |  |  |
| Z+                   | 9                                                 | q1<br>q0    | A 0              |                                     |                   |                   |                            |               |               |                 |                                        |             |  |  |  |
|                      | 2 10                                              | 90          | ~                |                                     |                   |                   |                            |               |               |                 |                                        |             |  |  |  |

Figure 5.4 stopwatch (counter0to5) waveform

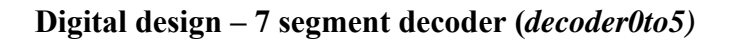

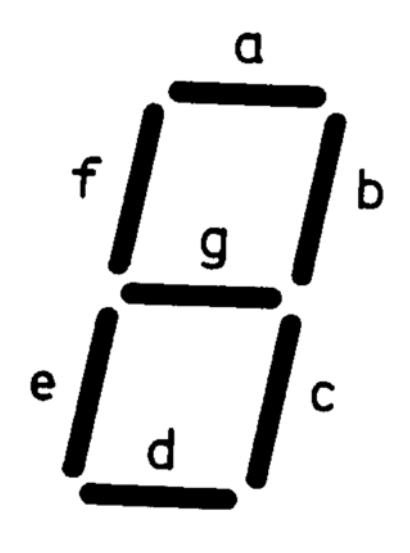

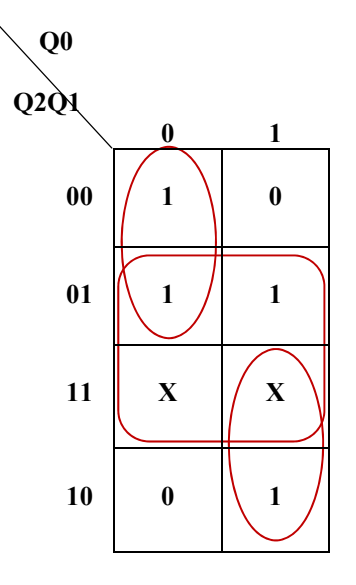

$$a = Q2Q0 + Q1 + Q2BQ0$$

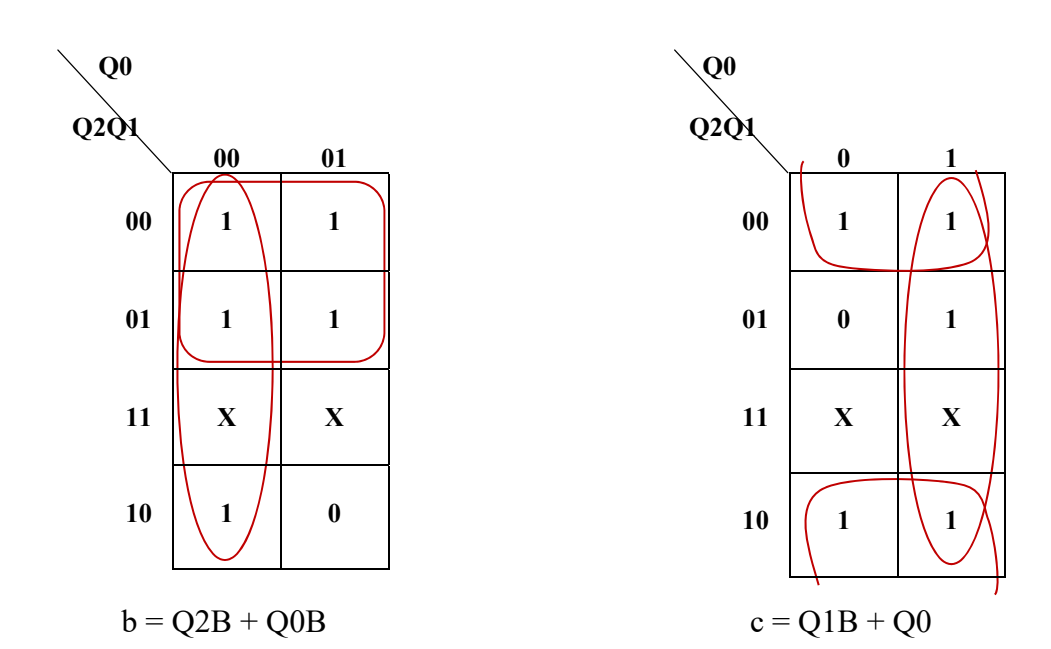

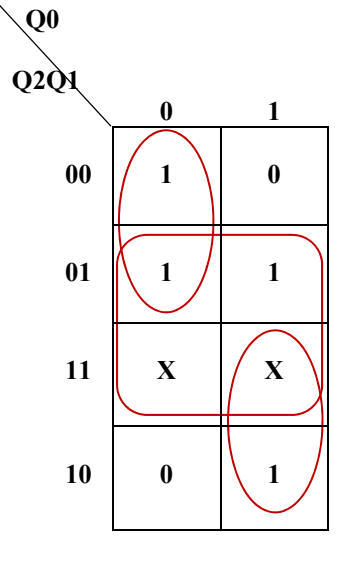

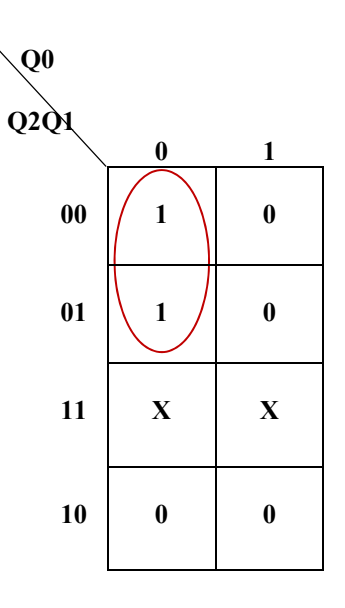

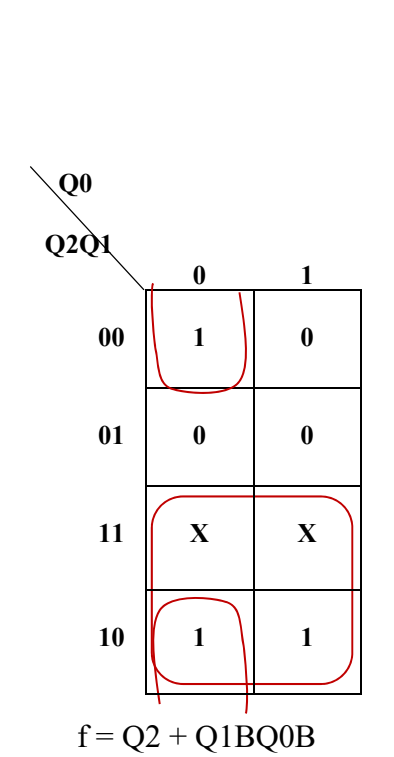

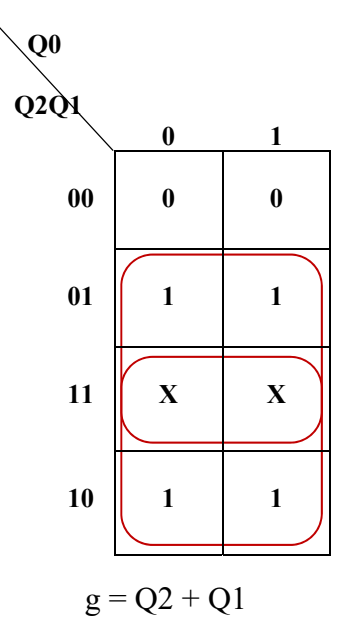

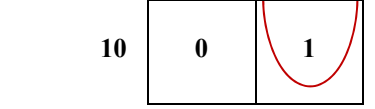

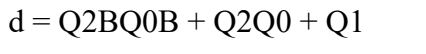

e = Q2BQ0B

## **Digital Stop Watch** – *decoder0to5*

## Reference Lab 3 to complete *decoder0to5*

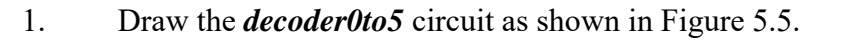

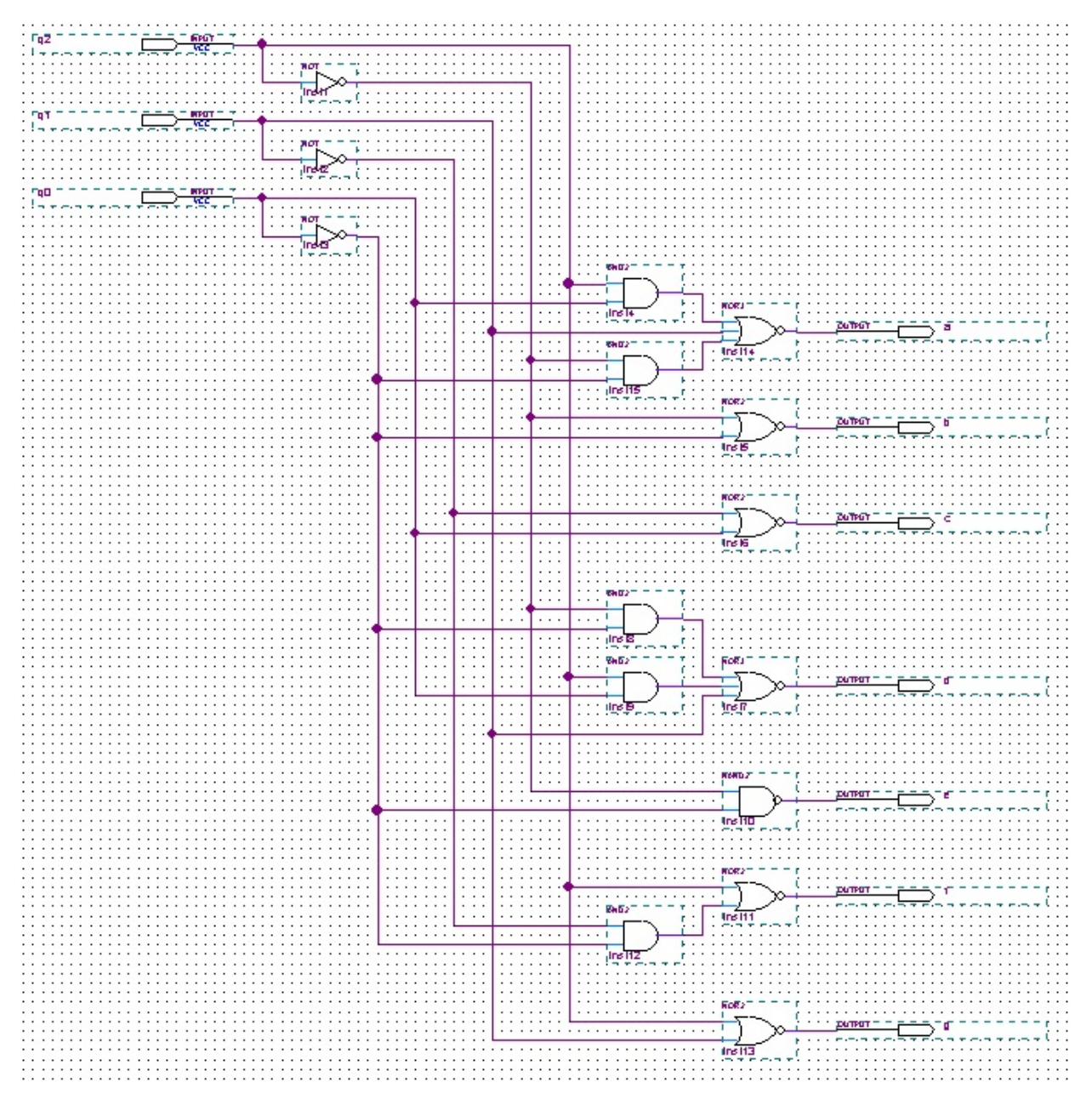

Figure 5.5 *decoder0to5* circuit

Symbols used: and2, nand2, nor2, nor3 and not

Pins used: input and output

Input pin name: q2, q1 and q0

Output pins names: a, b, c, d, e, f and g

Create symbol for the *decoder0to5* circuit and complete the circuit as shown in Figure 5.6 and Click *File > Save*. Compile the circuit and ensure no error. Ignore warning/s.

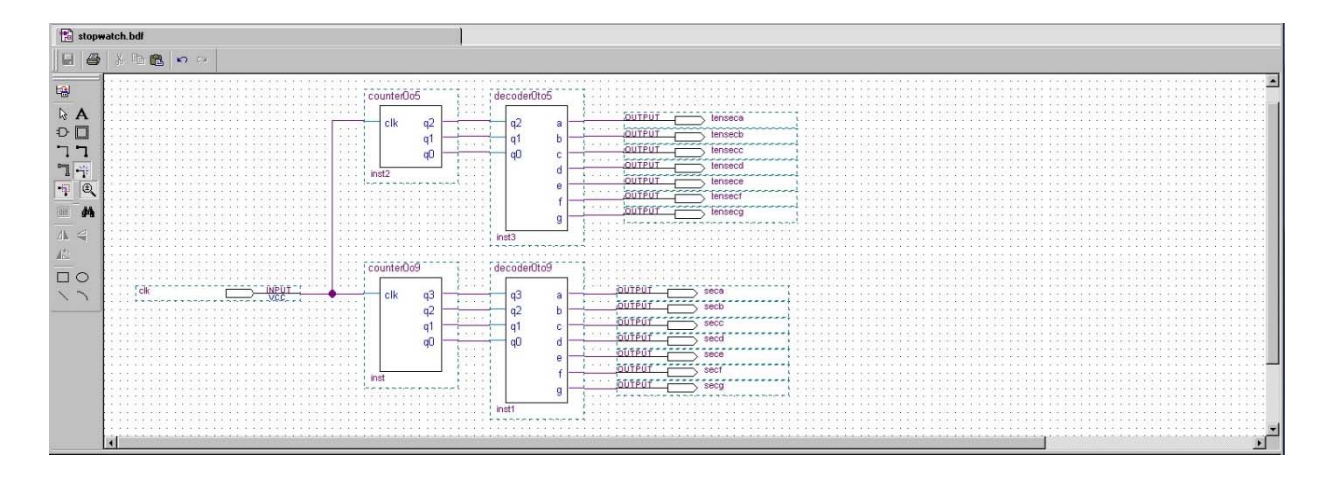

Figure 5.6 *stopwatch.bdf* with *counter0to9*, *decoder0to9*, *counter0to5* and *decoder0to5* symbols connected

3. Update/edit the stopwatch Vector Waveform File – *stopwatch.vwf* to test the *decoder0to5* circuit as shown in Figure 5.7. (Refer to Lab 1 if you have forgotten how to create/edit Vector Waveform File).

| 🔝 stop              | watch.bdf   |          |                  |                    |              | Dompilation Report - Flow Summary |          |          |              |         |          |          |         | 1                   | n stopwat | ch.vwf* |         |                                         |         |          |          | 1      |
|---------------------|-------------|----------|------------------|--------------------|--------------|-----------------------------------|----------|----------|--------------|---------|----------|----------|---------|---------------------|-----------|---------|---------|-----------------------------------------|---------|----------|----------|--------|
| 볞                   | Master Ti   | ime Bar. | 0                | ps                 | < + Pointe   | я: [                              | 0 p      | ps       | Interv       | ral:    |          | 0 ps     |         | Start               |           | 0 ps    |         | End                                     |         | 2.0 us   |          |        |
| <b>À</b> A<br>₩ ©   |             | Name     | Value at<br>0 ps | 0 ps 100.0<br>0 ps | ns 200,0 ns  | 300,0 ns                          | 400.0 ns | 500.0 ns | 600.0 ns 7   | 00.0 ns | 800,0 ns | 900.0 ns | 1.0 us  | 1.1 <sub>,</sub> us | 1.2 us    | 1.3 us  | 1.4 us  | 1.5 us                                  | 1.6 us  | 1.7 us   | 1.8 us   | 1.9 us |
| []HE                | <b>⊔≥</b> 0 | clk      | A0               |                    |              |                                   |          |          |              |         |          |          |         |                     |           |         |         |                                         |         |          |          |        |
| 44 0.5              | 21          | seca     | AX               |                    | ********     | *******                           | *******  | ******   | *********    | ******  | ******   | ******   | ******  | ******              | ******    | ******  | *****   | *******                                 | ******  | ******   | *******  | ****** |
| Vo. ×               | 22          | secb     | AX               |                    | *********    | ******                            | *******  | ******   | *********    | ******  | ******   | ******   | ******  | ******              | ******    | ******  | ******  | *******                                 | ******* | ******   |          | *****  |
| -0 1                | 123         | secc     | AX               |                    | ********     | ******                            | *******  | *******  | ********     | ******  | ******   | ******   | ******* | *******             | *******   | ******  | ******  | *******                                 | ******* | ******   | ~~~~~    | *****  |
|                     | <b>1</b> 4  | secd     | AX               |                    | *********    | ~~~~~                             | *******  | ******   | **********   | ******  | *******  | ******   | ******  | *******             | *******   | ******* | ******  | ********                                | ~~~~~~  | *******  | ~~~~~    | *****  |
| <u>~</u> ) <u>w</u> | 100 5       | sece     | AX               | P000000000         | *********    |                                   | *******  |          |              | 222222  | *******  | ******   |         |                     |           | *****   | ******  |                                         | ******  |          |          |        |
|                     | 126         | sect     | AX               |                    | *******      | *******                           |          | 22222222 | ********     | ******  |          | ******   |         |                     |           |         | 2222222 |                                         | ******  | ******** | 22222222 |        |
|                     | 21          | secg     | AX               |                    | *******      | ******                            |          | ******   | *******      | ******  |          | *****    |         |                     |           | ******  | ******  | ~~~~~~~~~~~~~~~~~~~~~~~~~~~~~~~~~~~~~~~ | ******* |          |          | ****** |
|                     | 28          | tenseca  | AX               |                    | ******       | ****                              | ******   | *******  | ~~~~~~~~~~~  | ******  | *******  | *****    | ******  | ******              | ******    | ******  | ******  | *****                                   | ******  | *****    | ~~~~~    | *****  |
|                     | 29          | tensecb  | AX               |                    | ~~~~~~~~~~~~ | *****                             | *****    | ******   | ~~~~~~~~~~~~ | ~~~~~   | ******   | ~~~~~    | ******* | ******              | ******    | ******* | ******  | ~~~~~~~~~~~~~~~~~~~~~~~~~~~~~~~~~~~~~~~ | ******  | *****    | ******   | *****  |
|                     | 10          | tensecc  | AX               |                    | *********    | ~~~~~~                            | *******  | ******   | **********   | ~~~~~   | *******  | ******   | ******* | *******             | ******    | ******* | ******  | ~~~~~                                   | ~~~~~~  | ******   | ~~~~~    | ****** |
| 88. 11              | 11          | tensecd  | AX               |                    | ******       | ******                            | *******  | ******   | *********    | ******  | ******   | ******   | ******  | *******             | *******   | ******* | ******  | *********                               | ~~~~~~  | *******  | ******   |        |
| 1 ALCO              | 12          | tensece  | AX               |                    | *********    |                                   | *******  | ******   | **********   | ******  | ******   | ******   | ******  | ******              | *******   | ******* | ******  | *******                                 | ******  | ******   |          | *****  |
|                     | 13          | tensecf  | AX               |                    | ********     |                                   | ******   | ******   | *********    | ******  | ******   | ******   | ******  | *******             | *******   | ******* | *****   | *******                                 | ******* | ******   |          | *****  |
|                     | @14         | tensecg  | AX               |                    | ******       | *******                           | *******  | ******   | *******      | ******  | *******  | ******   | ******  | *******             | ******    | ******  | *****   | *******                                 |         | ******   | *******  | *****  |

Figure 5.7 stopwatch Vector Waveform File

4. Simulate the circuit to obtain the results as shown in Figure 5.8. Verify the decoder0to5 outputs using Table 5.1

| Simula | nulation Waveforms |               |          |      |          |          |           |          |        |        |        |        |        |        |
|--------|--------------------|---------------|----------|------|----------|----------|-----------|----------|--------|--------|--------|--------|--------|--------|
| Sim    | ulation mo         | de: Functiona | J        |      |          |          |           |          |        |        |        |        |        | ^      |
|        |                    |               |          |      |          |          |           |          |        |        |        |        |        | -      |
| _      |                    |               |          |      |          |          |           |          |        |        |        |        |        |        |
| Maste  | r Time Bar:        |               | 0 ps     |      | Pointer: | 17.22 ns | Interval: | 17.2     | 2 ns   | Start  | 0 ps   | End:   | 2.0 us |        |
| R      |                    |               | Value at | 0 ps | 200.0 ns | 400.0 ns | 600.0 ns  | 800.0 ns | 1.0 us | 1.2 us | 1.4 us | 1.6 us | 1.8 us | 2.0 us |
| A      |                    | Name          | 0 ps     | 0 ps |          |          | 10-       |          |        |        |        |        |        |        |
| ¥      |                    |               |          | L .  |          |          |           |          |        |        |        |        |        |        |
| Æ      |                    | clk           | A 0      |      |          |          |           |          |        |        |        |        |        |        |
| ~      |                    | seca          | A 0      |      |          |          |           |          |        |        |        |        |        |        |
|        | 🔊 2                | secb          | A 0      |      |          |          |           |          |        |        |        |        |        |        |
| 44     |                    | secc          | A 0      |      |          |          |           |          |        |        |        |        |        |        |
| *      | • <b>⊡</b> ≥ 4     | secd          | A0       |      |          |          |           |          |        |        |        |        |        |        |
| -      |                    | sece          | AO       |      |          |          |           |          |        |        |        |        |        |        |
| -      | ∞26                | secf          | A0       |      |          |          |           |          |        |        |        |        |        |        |
| 80.    |                    | secg          | A1       |      |          |          |           |          |        |        |        |        |        |        |
|        |                    | tenseca       | AU       |      |          |          |           |          |        |        |        |        |        |        |
| 24     |                    | tensecb       | AU       |      |          |          |           |          |        |        |        |        |        |        |
|        | 10                 | tensecc       | AU       |      |          |          |           |          |        | _      |        |        | _      |        |
|        | 11                 | tensecd       | AU       |      |          |          |           |          |        |        |        |        |        |        |
|        | OP 12              | tensece       | AU       |      |          |          |           |          |        |        |        |        |        |        |
|        |                    | tensect       | AU       |      |          |          |           | _        |        |        |        |        |        |        |
|        | • <b>D</b> > 14    | tensecg       | A1       |      |          |          |           |          |        |        |        |        |        |        |

Figure 5.8 *stopwatch* (*counter0to5*) waveform

| Count   | 0   | 1     | 2     | 3     | 4     | 5     |
|---------|-----|-------|-------|-------|-------|-------|
| Time    | Ons | 100ns | 200ns | 300ns | 400ns | 500ns |
| tenseca | 0   | 1     | 0     | 0     | 1     | 0     |
| tensecb | 0   | 0     | 0     | 0     | 0     | 1     |
| tensecc | 0   | 0     | 1     | 0     | 0     | 0     |
| tensecd | 0   | 1     | 0     | 0     | 1     | 0     |
| tensece | 0   | 1     | 0     | 1     | 1     | 1     |
| tensecf | 0   | 1     | 1     | 1     | 0     | 0     |
| tensecg | 1   | 1     | 0     | 0     | 0     | 0     |

Table 4.1 Expected *decoder0to5* outputs